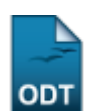

# **Consulta de Componentes Curriculares**

| Sistema            | SIGAA             |  |  |
|--------------------|-------------------|--|--|
| Módulo             | Graduação         |  |  |
| Usuários           | Administrador DAE |  |  |
| Perfil             | Administrador DAE |  |  |
| Última Atualização | 11/10/2016 13:46  |  |  |

Esta função permite ao usuário realizar uma consulta dos componentes curriculares oferecidos nos diferentes níveis de ensino da Instituição.

Para iniciar esta operação, acesse o SIGAA  $\rightarrow$  Módulos  $\rightarrow$  Graduação  $\rightarrow$  Coordenação Única  $\rightarrow$  Consultas gerais  $\rightarrow$  Componentes Curriculares.

O sistema exibirá a seguinte tela:

|          | Informe os Critérios de Consulta                     |                                         |  |  |  |  |  |
|----------|------------------------------------------------------|-----------------------------------------|--|--|--|--|--|
| <b>V</b> | Nível:                                               | GRADUAÇÃO                               |  |  |  |  |  |
|          | Código:                                              |                                         |  |  |  |  |  |
| V        | Nome da Disciplina:                                  | METODOLOGIA DAS LUTAS                   |  |  |  |  |  |
|          | Pré-Requisito:                                       |                                         |  |  |  |  |  |
|          | Co-Requisito:                                        |                                         |  |  |  |  |  |
|          | Equivalência:                                        |                                         |  |  |  |  |  |
| V        | Unidade Responsável:                                 | DEPARTAMENTO DE EDUCAÇÃO FÍSICA - NATAL |  |  |  |  |  |
| <b>V</b> | Tipo do componente:                                  | DISCIPLINA                              |  |  |  |  |  |
|          | Exibir resultado da consulta em formato de relatório |                                         |  |  |  |  |  |
|          |                                                      | Buscar Cancelar                         |  |  |  |  |  |
|          |                                                      |                                         |  |  |  |  |  |

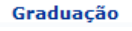

Caso desista de realizar a operação, clique em *Cancelar* e confirme a desistência na janela que será gerada posteriormente. Esta mesma função será válida sempre que estiver presente.

Para retornar ao menu principal do módulo, clique no link Graduação.

O usuário deverá informar um ou mais dos seguintes critério para prosseguir com a operação:

- Nível: Selecione o nível dentre as opções listadas;
- Código: Informe o código do componente;
- Nome da Disciplina: Preencha o nome da disciplina;
- Pré-Requisito: Informe o pré-requisito necessário ao componente;
- Co-Requisito: Informe o co-requisito necessário ao componente;
- Equivalência: Informe componente que tenha equivalência ao componente buscado;
- Unidade Responsável: Selecione a unidade responsável dentre as opções listadas pelo sistema;
- *Tipo do componente*: Selecione o tipo do componente entre as opções *DISCIPLINA*, *ATIVIDADE*, *MÓDULO* ou *BLOCO*;
- Exibir resultado da consulta em formato de relatório: Selecione esta opção, caso queira o

resultado da busca em formato de relatório.

Exemplificamos utilizando os seguintes dados:

- Nível: GRADUAÇÃO;
- Nome da Disciplina: METODOLOGIA DAS LUTAS;
- Unidade Responsável: DEPARTAMENTO DE EDUCAÇÃO FÍSICA NATAL;
- Tipo do Componente: DISCIPLINA.

Após informar os dados necessários, clique em **Buscar** e a seguinte tela será gerada:

|                                          | INFO                             | ORME OS CRITÉRIOS DE CONSU   | LTA             |                   |   |   |
|------------------------------------------|----------------------------------|------------------------------|-----------------|-------------------|---|---|
| Nível:                                   | GRADUAÇÃO                        | V                            |                 |                   |   | 1 |
| Código:                                  |                                  |                              |                 |                   |   |   |
| Nome da Disciplina                       | METODOLOGIA DAS LU               | ITAS                         |                 |                   |   |   |
| Pré-Requisito:                           |                                  |                              |                 |                   |   |   |
| Co-Requisito:                            |                                  |                              |                 |                   |   |   |
| Equivalência:                            |                                  |                              |                 |                   |   |   |
| Unidade Responsá                         | Vel: DEPARTAMENTO DE ED          | DUCAÇÃO FÍSICA - NATAL       |                 |                   | - |   |
| 📝 Tipo do componen                       | te: DISCIPLINA                   | •                            |                 |                   |   |   |
| Exibir resultado da                      | consulta em formato de relatório |                              |                 |                   |   |   |
|                                          |                                  | Buscar Cancelar              |                 |                   |   |   |
| 🔍: Vis                                   | ualizar Componente Curricular    | 🖨 : Relatório Para Impressão | 📴 : Programa At | ual do Componente |   |   |
| COMPONENTES CURRICULARES ENCONTRADOS (2) |                                  |                              |                 |                   |   |   |
| jo Nome                                  | Níve                             | l de Ensino                  | CR Total CH     | Total Tipo        |   |   |
| 33 METODOLOGIA DAS LU                    | TAS GRAD                         | UAÇÃO                        | 4               | 60 DISCIPLINA     | Q | ţ |
| 16 METODOLOGIA DAS LU                    | TAS GRAD                         | UAÇÃO                        | 6               | 90 DISCIPLINA     | Q | 1 |
|                                          |                                  |                              |                 |                   |   |   |

Para visualizar os *Dados Gerais do Componente Curricular*, clique no ícone <sup>Q</sup> e a seguinte tela será exibida:

|                            |                                                            | DADOS GERAIS DO COMPO                                               | NENTE CURRICULAR                        |                      |               |       |
|----------------------------|------------------------------------------------------------|---------------------------------------------------------------------|-----------------------------------------|----------------------|---------------|-------|
|                            | Tipo do Componente Curricular: DISCIPLINA                  |                                                                     |                                         |                      |               |       |
|                            | Unidade Responsável: DEPARTAMENTO DE EDUCAÇÃO FÍSICA       |                                                                     |                                         |                      |               |       |
|                            | Código: DEF0033                                            |                                                                     |                                         |                      |               |       |
|                            | Nome:                                                      | METODOLOGIA DAS LUTAS                                               |                                         |                      |               |       |
|                            | Créditos Teóricos:                                         | 2 crs. (30 h.)                                                      |                                         |                      |               |       |
|                            | Créditos Práticos:                                         | 2 crs. (30 h.)                                                      |                                         |                      |               |       |
|                            | Créditos Ead:                                              | ) crs. (0 h.)                                                       |                                         |                      |               |       |
| Carga Horária Total: 60 h. |                                                            |                                                                     |                                         |                      |               |       |
| Pré-Requisitos:            |                                                            |                                                                     |                                         |                      |               |       |
|                            | Co-Requisitos:                                             |                                                                     |                                         |                      |               |       |
|                            | Equivalências:                                             |                                                                     |                                         |                      |               |       |
|                            | Excluir da Avaliação Institucional:                        | Vão                                                                 |                                         |                      |               |       |
|                            | Matriculável On-Line:                                      | Sim                                                                 |                                         |                      |               |       |
|                            | Horário Flexível da Turma: Não                             |                                                                     |                                         |                      |               |       |
|                            | Horário Flexível do Docente:                               | Vão                                                                 |                                         |                      |               |       |
|                            | Obrigatoriedade de Nota Final: Sim                         |                                                                     |                                         |                      |               |       |
|                            | Pode Criar Turma Sem Solicitação: Não                      |                                                                     |                                         |                      |               |       |
|                            | Necessita de Orientador: Não                               |                                                                     |                                         |                      |               |       |
|                            | Proíbe Aproveitamento: Não                                 |                                                                     |                                         |                      |               |       |
|                            | Possui Subturmas: Não                                      |                                                                     |                                         |                      |               |       |
|                            | Exige Horário: Sim                                         |                                                                     |                                         |                      |               |       |
|                            | Permite Ch Compartilhada: Não                              |                                                                     |                                         |                      |               |       |
|                            | Quantidade de Avaliações:                                  | 3                                                                   |                                         |                      |               |       |
|                            | Ementa/Descrição:                                          | fundamentos filosóficos e movimento<br>desenvolvimento humano.      | s básicos das lutas e suas relações com | o processo educativo | ) das lutas e |       |
| OUTRO                      | S COMPONENTES QUE TÊM ESSE COMPO                           | NENTE COMO EQUIVALENTE                                              |                                         |                      |               |       |
| DEF8017 -                  | METODOLOGIA DAS LUTAS                                      |                                                                     |                                         |                      |               |       |
| OUTRO                      | S COMPONENTES QUE TÊM ESSE COMPO                           | NENTE COMO PRÉ-REQUISITO                                            |                                         |                      |               |       |
| DEF0048 -                  | METODOLOGIA DO KARATE                                      |                                                                     |                                         |                      |               |       |
| DEF0049 -                  | METODOLOGIA DO JUDO                                        |                                                                     |                                         |                      |               |       |
| HISTÓR                     | RICO DE EQUIVALÊNCIAS                                      |                                                                     |                                         |                      |               |       |
| Expressão de Equivalência  |                                                            | Ativa                                                               | Início da Vigência                      | Fim da Vi            | igência       |       |
|                            |                                                            | Sim                                                                 | 13/04/2011                              | -                    |               |       |
|                            |                                                            | Não                                                                 | -                                       | -                    |               |       |
| Código                     | Ano.Período de Implementação                               | Matriz Curricular                                                   |                                         | Obrigatória          | Período       | Ativo |
| 01                         | 01 2005.1 EDUCAÇÃO FÍSICA - LICENCIATURA - MT - Presencial |                                                                     | Sim                                     | 5                    | Não           |       |
| 01B                        | 2011.1                                                     | GESTÃO DE POLÍTICAS PÚBLICAS - BACHARELADO - T - Presencial Não 6 N |                                         |                      | Não           |       |
| 01                         | 2009.2                                                     | GESTÃO DE POLÍTICAS PÚBLICAS - BACHARELADO - N - Presencial         |                                         | Não                  | 6             | Não   |

<< Voltar

Para retornar à página anterior, clique em Voltar.

Na mesma tela de *Componentes Curriculares Encontrados*, para exibir o *Resumo do Componente Curricular*, clique no ícone 🖨 e a seguinte tela será gerada:

#### Last update: 2016/10/11 suporte:manuais:sigaa:graduacao:coordenacao\_unica:consultas\_gerais:componentes\_curriculares https://docs.info.ufm.br/doku.php?id=suporte:manuais:sigaa:graduacao:coordenacao\_unica:consultas\_gerais:componentes\_curriculares 13:46

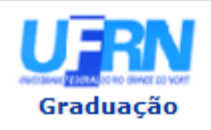

#### UNIVERSIDADE FEDERAL DO RIO GRANDE DO NORTE SISTEMA INTEGRADO DE GESTÃO DE ATIVIDADES ACADÊMICAS

EMITIDO EM 02/05/2013 10:47

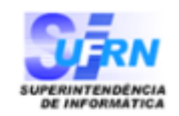

#### **RESUMO DO COMPONENTE CURRICULAR**

| Dados Gerais do Componente Curricular  |                                                                                                    |  |  |  |  |
|----------------------------------------|----------------------------------------------------------------------------------------------------|--|--|--|--|
| Tipo do Componente<br>Curricular:      | DISCIPLINA                                                                                                    |  |  |  |  |
| Unidade Responsável:                   | DEPARTAMENTO DE EDUCAÇÃO FÍSICA                                                                                                    |  |  |  |  |
| Código:                                | DEF0033                                                                                                    |  |  |  |  |
| Nome:                                  | METODOLOGIA DAS LUTAS                                                                                                    |  |  |  |  |
| Créditos Teóricos:                     | 2 crs. (30 h.)                                                                                                    |  |  |  |  |
| Créditos Práticos:                     | 2 crs. (30 h.)                                                                                                    |  |  |  |  |
| Créditos Ead:                          | 0 crs. (0 h.)                                                                                                    |  |  |  |  |
| Carga Horária Total:                   | 60 h.                                                                                                    |  |  |  |  |
| Pré-Requisitos:                        |                                                                                                    |  |  |  |  |
| Co-Requisitos:                         |                                                                                                    |  |  |  |  |
| Equivalências:                         |                                                                                                    |  |  |  |  |
| Excluir da Avaliação<br>Institucional: | Não                                                                                                    |  |  |  |  |
| Matriculável On-Line:                  | Sim                                                                                                    |  |  |  |  |
| Horário Flexível da Turma:             | Não                                                                                                    |  |  |  |  |
| Horário Flexível do Docente:           | Não                                                                                                    |  |  |  |  |
| Obrigatoriedade de Nota<br>Final:      | Sim                                                                                                    |  |  |  |  |
| Pode Criar Turma Sem<br>Solicitação:   | Não                                                                                                    |  |  |  |  |
| Necessita de Orientador:               | Não                                                                                                    |  |  |  |  |
| Proíbe Aproveitamento:                 | Não                                                                                                    |  |  |  |  |
| Possui Subturmas:                      | Não                                                                                                    |  |  |  |  |
| Exige Horário:                         | Sim                                                                                                    |  |  |  |  |
| Permite Ch Compartilhada:              | Não                                                                                                    |  |  |  |  |
| Quantidade de Avaliações:              | 3                                                                                                    |  |  |  |  |
| Ementa/Descrição:                      | Fundamentos filosóficos e movimentos básicos das lutas e suas relações com<br>o processo educativo das lutas e desenvolvimento humano. |  |  |  |  |

OUTROS COMPONENTES QUE TÊM ESSE COMPONENTE COMO EQUIVALENTE DEF8017 - METODOLOGIA DAS LUTAS

OUTROS COMPONENTES QUE TÊM ESSE COMPONENTE COMO PRÉ-REQUISITO DEF0048 - METODOLOGIA DO KARATE DEF0049 - METODOLOGIA DO JUDO

| HISTÓRICO DE EQUIVALÊNCIAS |                                 |                                        |                                |             |                 |  |  |  |
|----------------------------|---------------------------------|----------------------------------------|--------------------------------|-------------|-----------------|--|--|--|
| Expressão de Equivalência  |                                 | Ativa                                  | Ativa Início da Vigência       |             | Fim da Vigência |  |  |  |
|                            |                                 | Sim<br>Não                             | 13/04/2011                     |             | -               |  |  |  |
| Código                     | Ano.Período de<br>Implementação | Matriz Curricular                      |                                | Obrigatória | Período Ativo   |  |  |  |
| 01                         | 2005.1                          | EDUCAÇÃO FÍSICA<br>Presencial          | - LICENCIATURA - MT -          | Sim         | 5 Não           |  |  |  |
| 01B                        | 2011.1                          | GESTÃO DE POLÍTIO<br>BACHARELADO - T   | CAS PÚBLICAS -<br>• Presencial | Não         | 6 Não           |  |  |  |
| 01                         | 2009.2                          | GESTÃO DE POLÍTIO<br>BACHARELADO - N · | CAS PÚBLICAS -<br>· Presencial | Não         | 6 Não           |  |  |  |
| 🔇 Volta                    | ar SIGAA   Superinte            | endência de Informática                | Copyright © 2006-20:           | 13 - UFRN   | Imprimir 🚔      |  |  |  |

Para imprimir, clique no ícone Imprimir 🖨.

Caso queira retornar à página anterior, clique em Voltar.

Para retornar ao menu principal do módulo, clique no link Graduação.

Ainda na tela de *Componentes Curriculares Encontrados*, clique no ícone III para exibir os *Dados do Programa*, como mostra a figura a seguir:

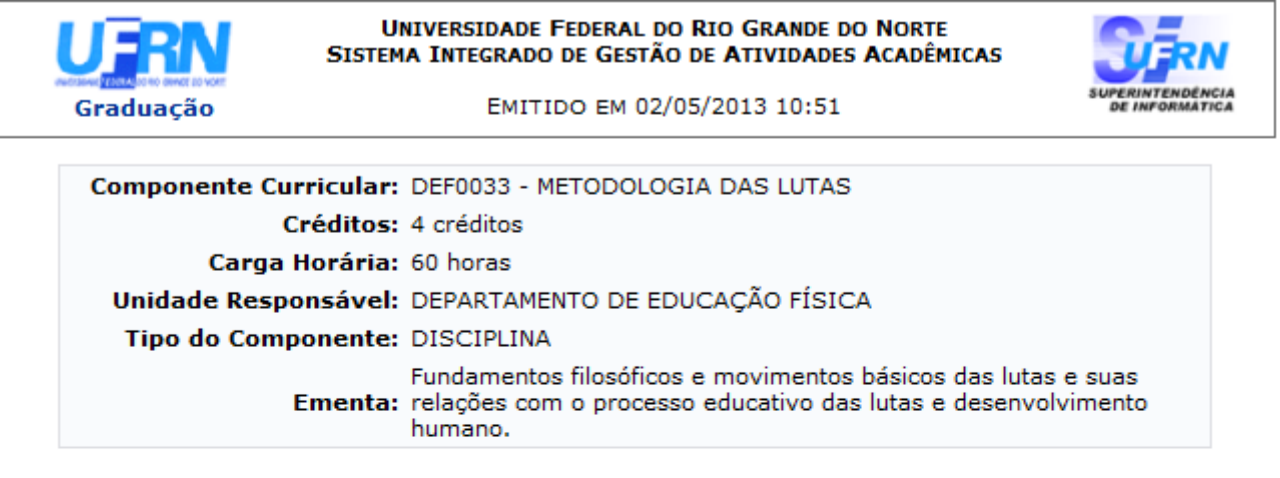

### Dados do Programa

#### Ano-Período: 2010-1

#### Quantidade de Avaliações: 3

#### Objetivos:

Contribuir com conhecimentos técnicos, pedagógicos, científicos e filosóficos sobre as lutas, direcionados ao trabalho com a iniciação, em diferentes contextos de atuação profissional e sua aplicabilidade às diferentes faixas etárias.

#### Conteúdo:

Unidade I

- Significado e origem das lutas
- A aplicabilidade das lutas ao desenvolvimento do praticante
- Os diferentes tipos de lutas e seus fundamentos filosóficos

Unidade II

- Os materiais e as lutas
- As armas naturais
- Estudos dos principais pontos
- Equipamentos para o treinamento de lutas
- Tipos de pontos de deslocamentos nas lutas
- Utilização de membros inferiores e superiores nas lutas
- Os principais fundamentos de defesas nas lutas

Unidade III

- Os princípios fundamentais nas lutas
- Os processos pedagógicos para o desenvolvimento de defesas e ataques
- Deslocamentos e quedas
- Princípios fundamentais
- Kata nas lutas
- A aplicabilidade do Kata

#### Competências e Habilidades:

 Demonstrar conhecimentos teóricos e práticos de planejamento, desenvolvimento e avaliação, relativos ao ensino das lutas;

- Utilizar-se das lutas como recurso pedagógico e terapêutico, para o desenvolvimento das necessidades do beneficiário e como veículo de promoção da qualidade de vida e de lazer;;

- Ser capaz de elaborar e de criar ambientes lúdicos na prática de lutas;;

- Ser capaz de elaborar de desenvolver aulas e de ser criativo com a utilização de diferentes recursos nas aulas de lutas e seqüências pedagógicas aplicadas às fases de aprendizagem;

- Ter capacidade para elaborar um plano de aula direcionado à faixas etárias especificas e de desenvolver processos recreativos, inclusivos e cooperativos utilizando as lutas como recursos educativos e de desenvolvimento humano.

Voltar SIGAA | Superintendência de Informática | Copyright © 2006-2013 - UFRN Imprimir

Para imprimir, clique no ícone Imprimir 👜.

Caso queira retornar à página anterior, clique em Voltar.

90 DISCIPLINA

Para retornar ao menu principal do módulo, clique no link Graduação.

Retornando à tela inicial *Informe os Critérios de Consulta*, caso o usuário selecione o campo *Exibir resultado da consulta em formato de relatório*, a seguinte página será exibida:

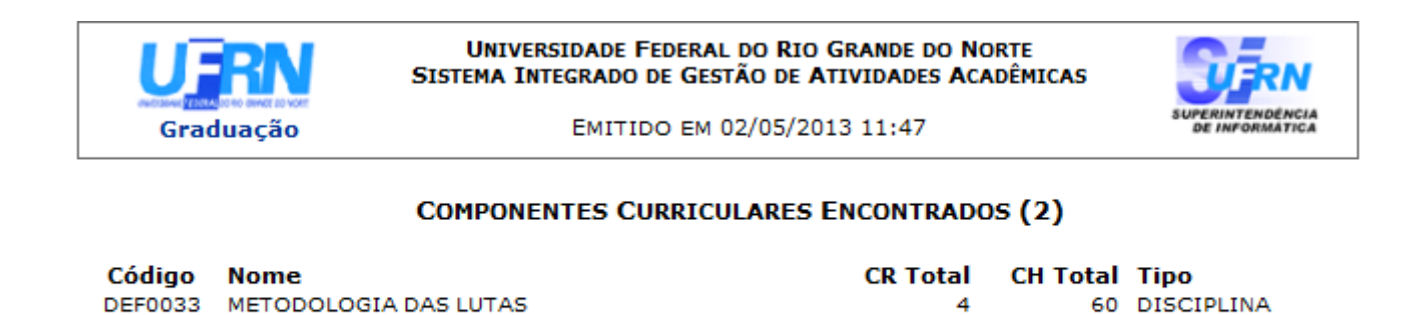

🔇 Voltar 🛛 SIGAA | Superintendência de Informática | Copyright © 2006-2013 - UFRN Imprimir 녍

6

Para imprimir, clique no ícone Imprimir 🖨.

DEF0716 METODOLOGIA DAS LUTAS

Caso queira retornar à página anterior, clique em Voltar.

Para retornar ao menu principal do módulo, clique no link Graduação.

## **Bom Trabalho!**

## **Manuais Relacionados**

• Estruturas Curriculares

<< Voltar - Manuais do SIGAA

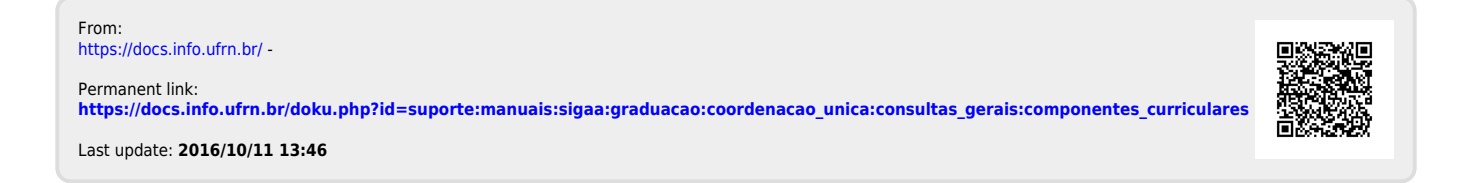